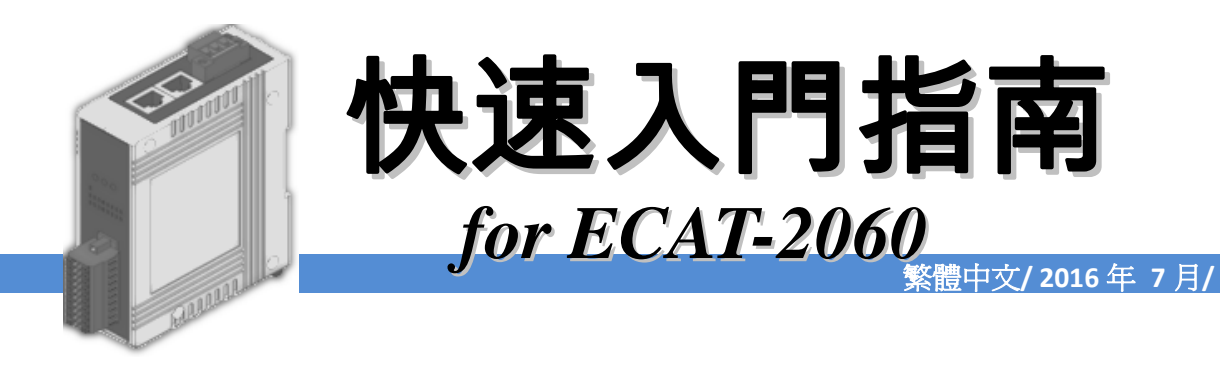

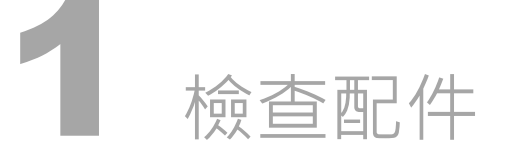

產品包裝內應包含下列配件

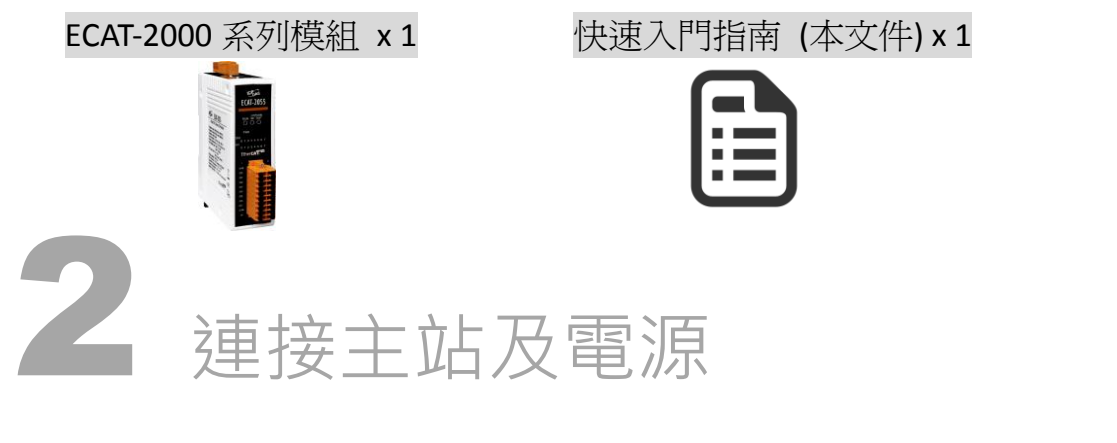

# 模組上電及加入至 EtherCAT 網路

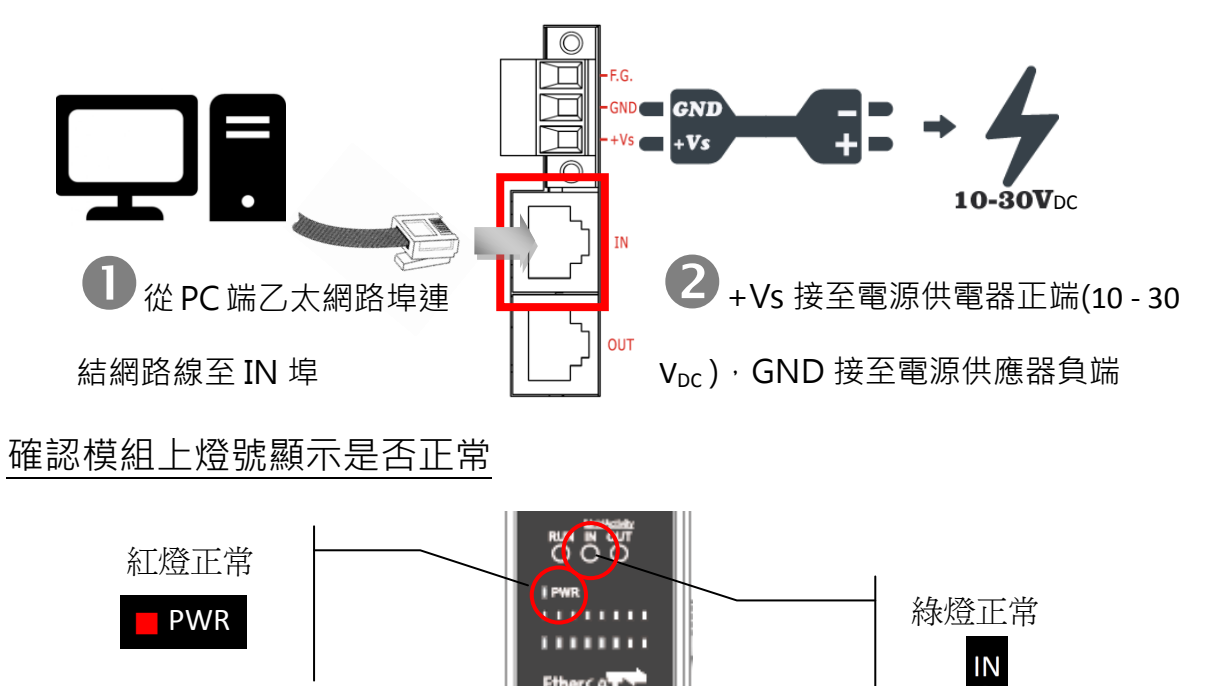

版本 1.0

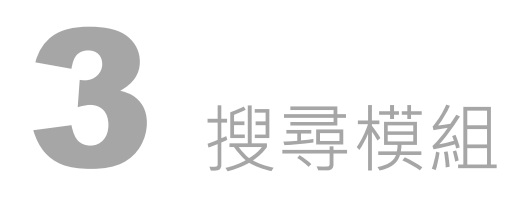

# <u>ESI</u>檔案

至官方網站下載最新版本的 ESI 檔案(ICPDAS ECAT-2000.xml)

<u>http://ftp.icpdas.com/pub/cd/fieldbus\_cd/ethercat/slave/ecat-2000/software/</u>

# 安裝 ESI 檔案

複製 ICPDAS ECAT-2000.xml 檔案至 EtherCAT Master 工具的資料夾

| 軟體名稱                            | 預設路徑                              |
|---------------------------------|-----------------------------------|
| Beckhoff EtherCAT Configuration | C:\EtherCAT Configurator\EtherCAT |
| Beckhoff TwinCAT 3.X            | C:\TwinCAT\3.x\Config\lo\EtherCAT |
| Beckhoff TwinCAT 2.X            | C:\TwinCAT\lo\EtherCAT            |

# 使用 EtherCAT Master 軟體(以 Beckhoff TwinCAT 2.X 為例)來操作

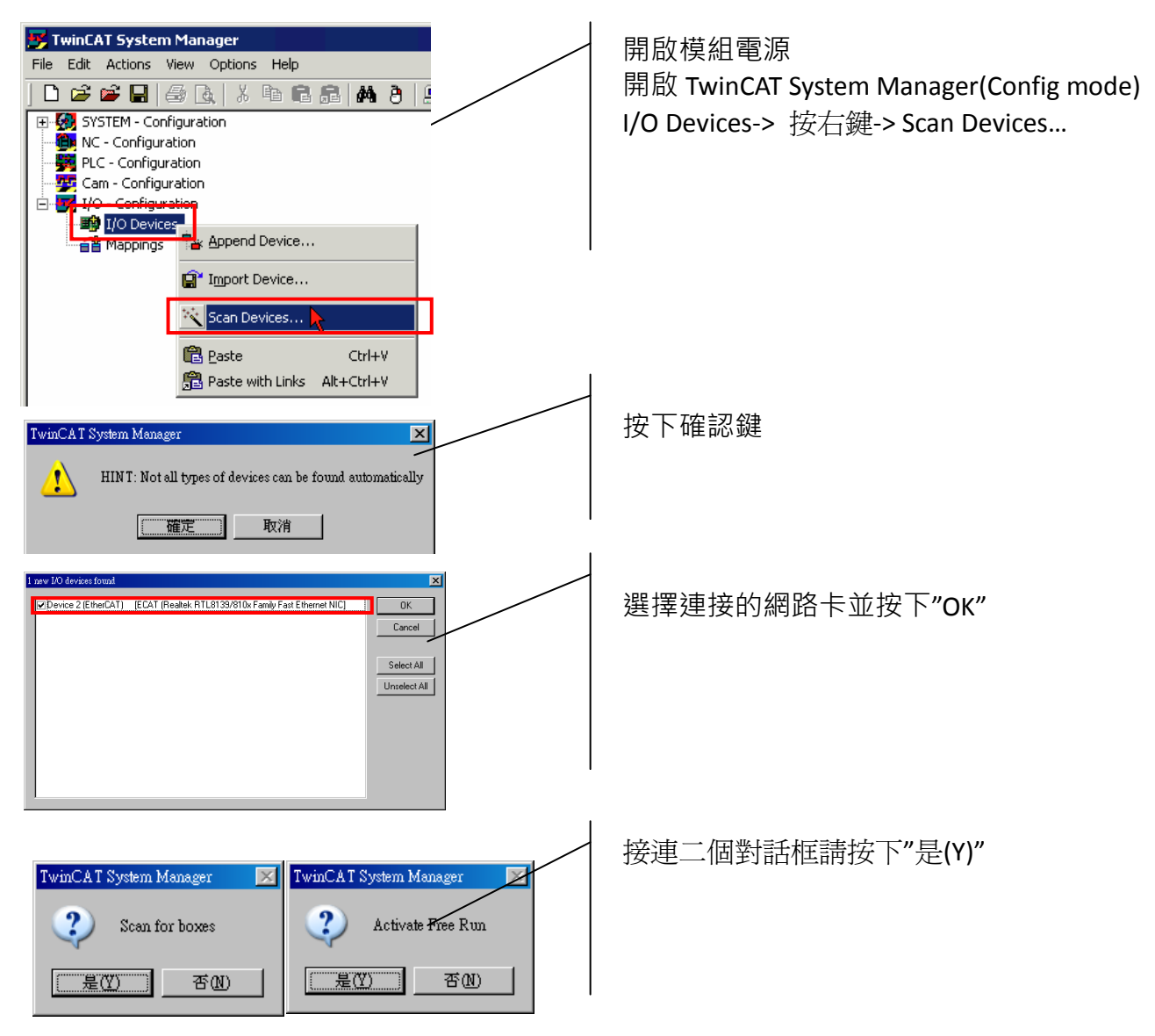

Copyright © 2016 ICP DAS Co., Ltd. All Rights Reserved.

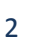

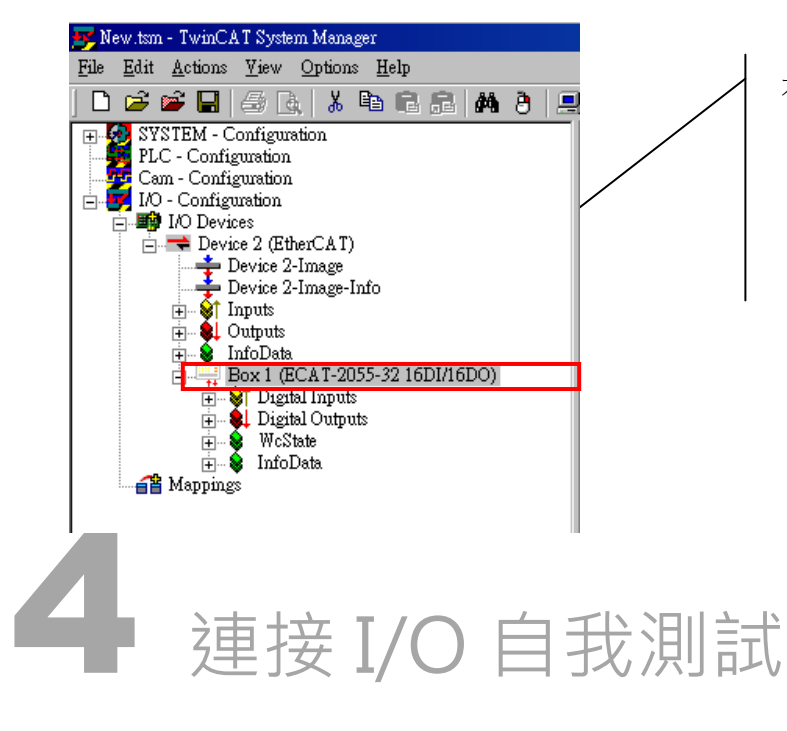

在左側視窗可以找到正確的 ECAT-2000 模組

### 接線技巧

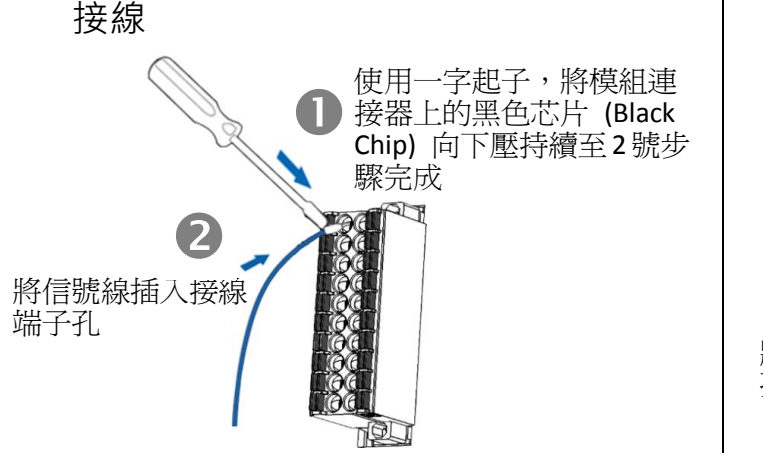

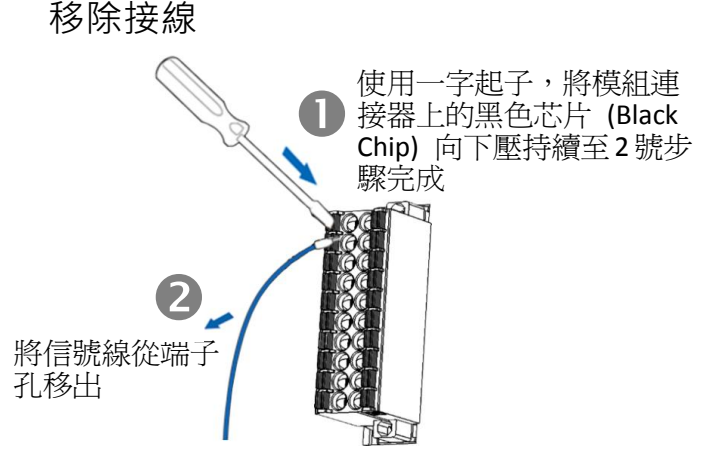

#### 接線圖

| Digital Input/Counter | Readback as 1 (+10 ~ +50 VDC)                                                         | Readback as 0 (Open or < 4VDC)                       |
|-----------------------|---------------------------------------------------------------------------------------|------------------------------------------------------|
| Sink                  | DIx 10K<br>→ → ↓ ↓<br>+ -<br>DI.COM to other<br>channels                              | DIx 10K<br>10K<br>To other<br>DI.COM<br>i channels   |
| Source                | DIx<br>10K<br>→<br>→<br>↓<br>↓<br>↓<br>↓<br>↓<br>↓<br>↓<br>↓<br>↓<br>↓<br>↓<br>↓<br>↓ | DIx 10K                                              |
| Digital Input/Counter | Readback as 1 (Close to GND)                                                          | Readback as 0 (Open)                                 |
| Dry                   | → GND → +S5 V<br>→ +S5 V<br>To other<br>DIx Channels                                  | SND<br>SND<br>SND<br>SND<br>SND<br>SND<br>SND<br>SND |

| Output Type  | Readback as 1 (ON State)                                                  | Readback as 0 (OFF State)                                                  |
|--------------|---------------------------------------------------------------------------|----------------------------------------------------------------------------|
| Relay Output | RLx.COM<br>Relay Close<br>AC/DC<br>LOAD<br>To other<br>RLx.NO<br>Channels | RLx.COM<br>Relay Open<br>AC/DC<br>LOAD<br>To other<br>RLx.NO<br>i channels |

### 連接 DO 通道 0 與 DI 通道 0

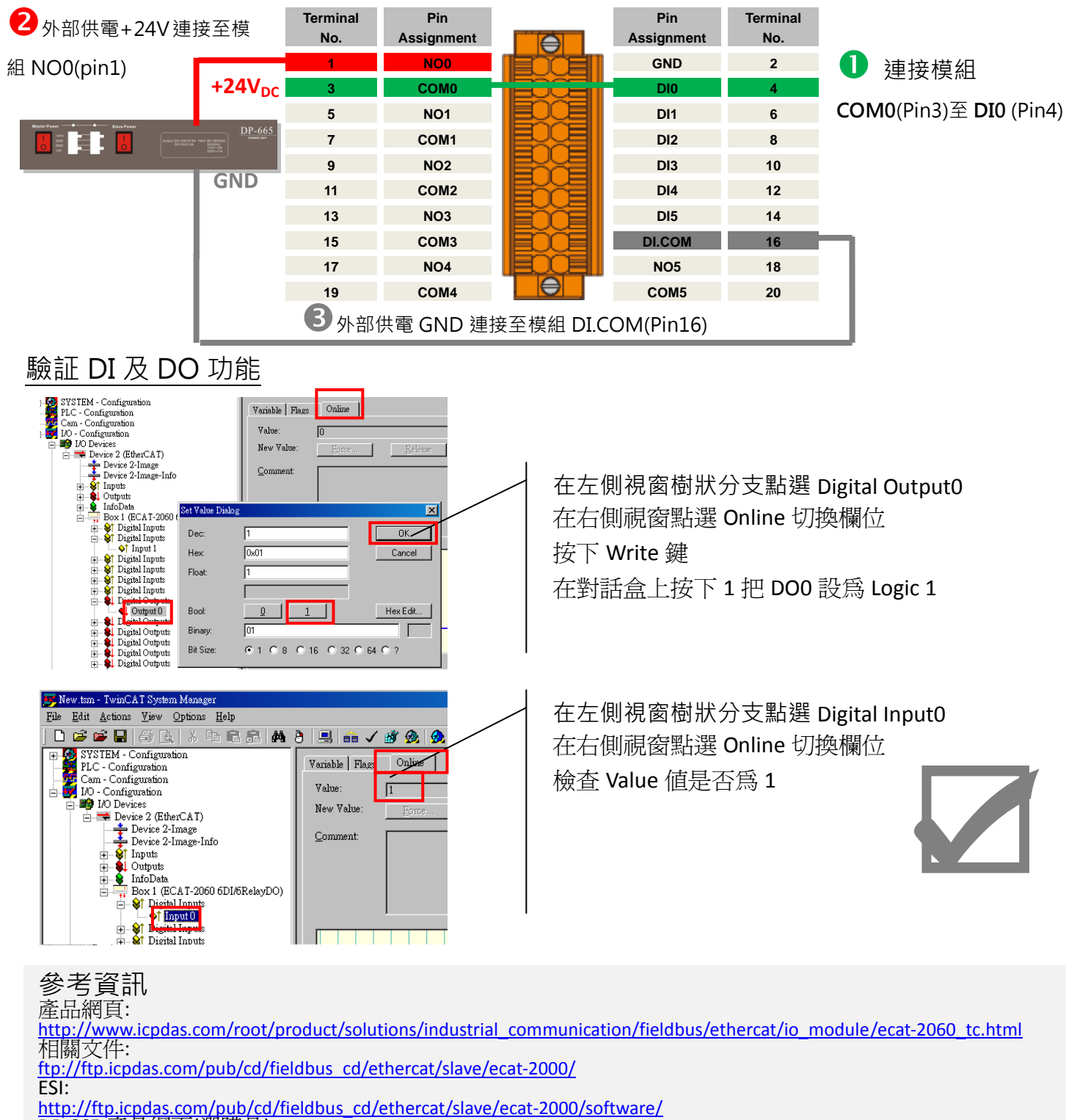

DP-665 產品網頁(選購品):

http://www.icpdas.com/products/Accessories/power\_supply/dp-665.htm